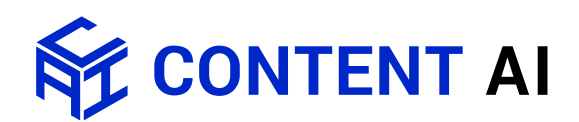

## Инструкция по установке Lingvo by Content Al

Для загрузки дистрибутива программы и ее активации требуется соединение с интернетом.

- 1. Загрузите файл по предоставленной ссылке <u>https://contentai.ru/lingvo-download</u> и сохраните его на свой ПК.
- 2. Запустите файл.
- 3. Произведите установку программы, следуя инструкциям Мастера установки. С системными требованиями можно ознакомиться по адресу: <u>https://lingvo.ru/system-requirements</u>
- 4. При первом запуске программы появится диалоговое окно. Выберите п. «Активировать».

| Не обнаружено ни од<br>Для начала работы н<br>начать испытательн | аной лицензии. <br>необходимо активировать програм<br>ый период. | чу или |
|------------------------------------------------------------------|------------------------------------------------------------------|--------|
| Купить                                                           | Активировать<br>(необходим серийный номер)                       | 4      |
| Использовать<br>(требуется со                                    | в испытательном режиме<br>единение с интернетом)                 |        |
| [                                                                | De sõme en linnere                                               |        |

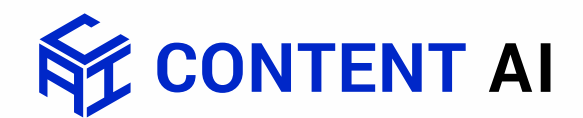

5. Скопируйте ваш серийный номер, установите курсор в первую ячейку и нажмите «Вставить».

|              | серийны       | й номер | :    |  |  |  |
|--------------|---------------|---------|------|--|--|--|
| +            | 1             | -       | . ti |  |  |  |
| re traturent | (a) dealer an | ucross. |      |  |  |  |
|              |               |         |      |  |  |  |
|              |               |         |      |  |  |  |
|              |               |         |      |  |  |  |
|              |               |         |      |  |  |  |
|              |               |         |      |  |  |  |
|              |               |         |      |  |  |  |
|              |               |         |      |  |  |  |
|              |               |         |      |  |  |  |
|              |               |         |      |  |  |  |
|              |               |         |      |  |  |  |
|              |               |         |      |  |  |  |
|              |               |         |      |  |  |  |
|              |               |         |      |  |  |  |
|              |               |         |      |  |  |  |
|              |               |         |      |  |  |  |

6. Выберите способ активации «через интернет» и нажмите «Далее».

| Активация ABBYY Lingvo                                                     |                        |
|----------------------------------------------------------------------------|------------------------|
| быберите спосо                                                             |                        |
| 😟 Через интернет (быстро, реконендуется)                                   |                        |
| 🖯 Через веб-сайт (быстро, вознокно с другог                                | а кампьютера)          |
| 🕐 По электронной почте (быстро)                                            |                        |
| 🗇 По электронной почте через другой хомпью                                 | пер (недленно)         |
| Сли Ви получкон фейл лицинан, отнетите опцию не<br>Подилонить фейл лицинан | see u haonette flange. |
|                                                                            |                        |

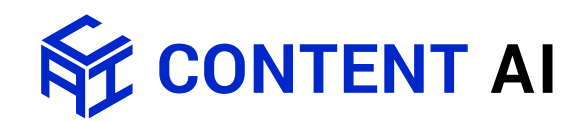

7. Далее вы увидите регистрационную карточку. Ее можно пропустить, нажав кнопку «Пропустить» в правом нижнем углу.

| Чтобы зарегистри;<br>Поля, обязательны                         | роваться, пожа<br>ые для заполне | алуйста, заполи<br>ния, отмечены | ните эту форму и<br>символом * | и нажмите кноп                      | ку Далее.        |              |  |
|----------------------------------------------------------------|----------------------------------|----------------------------------|--------------------------------|-------------------------------------|------------------|--------------|--|
| * Имя:                                                         |                                  |                                  |                                |                                     |                  |              |  |
| * Фамилия:                                                     |                                  |                                  |                                |                                     |                  |              |  |
| * Страна:                                                      | Russia                           |                                  |                                | •                                   |                  |              |  |
| * Использование:                                               | П Личное                         | Служеби                          | ное                            |                                     |                  |              |  |
| 12112                                                          |                                  |                                  |                                |                                     |                  |              |  |
|                                                                |                                  |                                  |                                |                                     |                  |              |  |
| ~E-mail:                                                       |                                  |                                  |                                |                                     |                  |              |  |
| ~ E-mail:                                                      | 🕅 Да, я хочу                     | получать инфо                    | ормацию о новых                | к версиях и обно                    | овлениях продукт | гов компании |  |
| - E-mail:<br>Телефон:                                          | 🕅 Да, я хочу                     | получать инфо                    | ормацию о новых                | к версиях и обно<br>Факс:           | овлениях продукт | гов компании |  |
| - E-mail:<br>Телефон:<br>Индекс:                               | 📄 Да, я хочу                     | получать инфо                    | ормацию о новых                | к версиях и обно<br>Факс:<br>Город: | овлениях продукт | гов компании |  |
| - E-mail:<br>Телефон:<br>Индекс:<br>Адрес:                     | Да, я хочу                       | получать инфс                    | ормацию о новых                | к версиях и обни<br>Факс:<br>Город: | овлениях продук  | гов компании |  |
| - E-mail:<br>Телефон:<br>Индекс:<br>Адрес:                     | Да, я хочу                       | получать инфо                    | ормацию о новых                | к версиях и обни<br>Факс:<br>Город: | жлениях продукт  | гов компании |  |
| - E-mail:<br>Телефон:<br>Индекс:<br>Адрес:                     | 🔲 Да, я хочу                     | получать инфс                    | ормацию о новых                | к версиях и обни<br>Факс:<br>Город: | овлениях продук  | гов компании |  |
| - E-mail:<br>Телефон:<br>Индекс:<br>Адрес:                     | Да, я хочу                       | получать инфс                    |                                | к версиях и обни<br>Факс:<br>Город: | ивлениях продукт | гов компании |  |
| - E-mail:<br>Телефон:<br>Индекс:<br>Адрес:<br>Преимущества зар | ПДа, я хочу                      | получать инфо                    | ормацию о новых                | к версиях и обни<br>Факс:<br>Город: | жлениях продукт  | гов компании |  |

- 8. Проверьте соединение с Интернетом и нажмите «Далее».
- 9. В случае успешной активации нажмите «Готово». Если при активации возникли проблемы, свяжитесь с нами по адресу <u>support@contentai.ru</u>, и мы окажем необходимую техническую поддержку.